## 中国国家数字图书馆(中国国家デジタル図書館)のユーザ登録手順

1. ユーザ登録画面を開く

「中国国家数字图书馆读者云门户」(<u>http://read.nlc.cn/user/index</u>)の「注册(登録)」をクリ ックする。

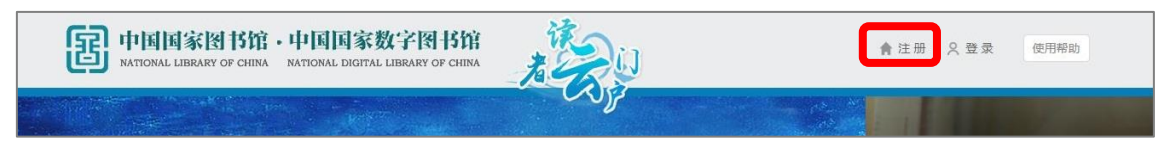

※中国国家図書館サイトのトップページ(http://www.nlc.gov.cn/)を開いている場合は、「读 者门户登录注册(読者ポータルログイン・登録)」をクリックすると、「中国国家数字图书馆 读者云门户」ページが開く。

| B  | 中国国家<br>NATIONAL LIBRAR | 图书馆<br>RY OF CHINA | • 中国国家数字<br>NATIONAL DIGITAL LIBRAR | 图书馆<br>Y OF CHINA | English                                                                                                    |                  |
|----|-------------------------|--------------------|-------------------------------------|-------------------|----------------------------------------------------------------------------------------------------|------------------|
| 资源 | 原 专题                    | 资讯                 | 国家典籍博物馆                             | 2019年6月20日        | 星期四 农历己亥年                                                                                                    | 五月十八             |
|    |                         | 1                  | 文津                                  | 圖書                | · 探<br>火<br>場<br>に<br>後<br>間<br>に<br>の<br>の<br>の<br>の<br>の<br>の<br>の<br>の<br>の<br>の<br>の<br>の<br>の<br>の<br>の<br>の<br>の<br>の | 3 4 5<br>资来注册 ** |
| (  |                         |                    | 文津搜索                                |                   | · 馆藏<br>查找更多                                                                                                    | 目录检索 »           |

2. ユーザ登録画面で「常规注册(通常登録)」をクリックする

| 图 | 中国国家图书馆·中国国家数字图书馆<br>NATIONAL LIBRARY OF CHINA NATIONAL DIGITAL LIBRARY OF CHINA |
|---|----------------------------------------------------------------------------------|
|   | * 通过手机号码进行快速注册                                                                   |
|   | 请输入手机号码                                                                          |
|   | 请输入密码                                                                            |
|   | * 密码需6~32个字符,只允许字母、数字,区分大小写。                                                     |
|   | 请输入图形验证码 5CZZ 换一个                                                                |

3. 基本情報入力画面が表示される。

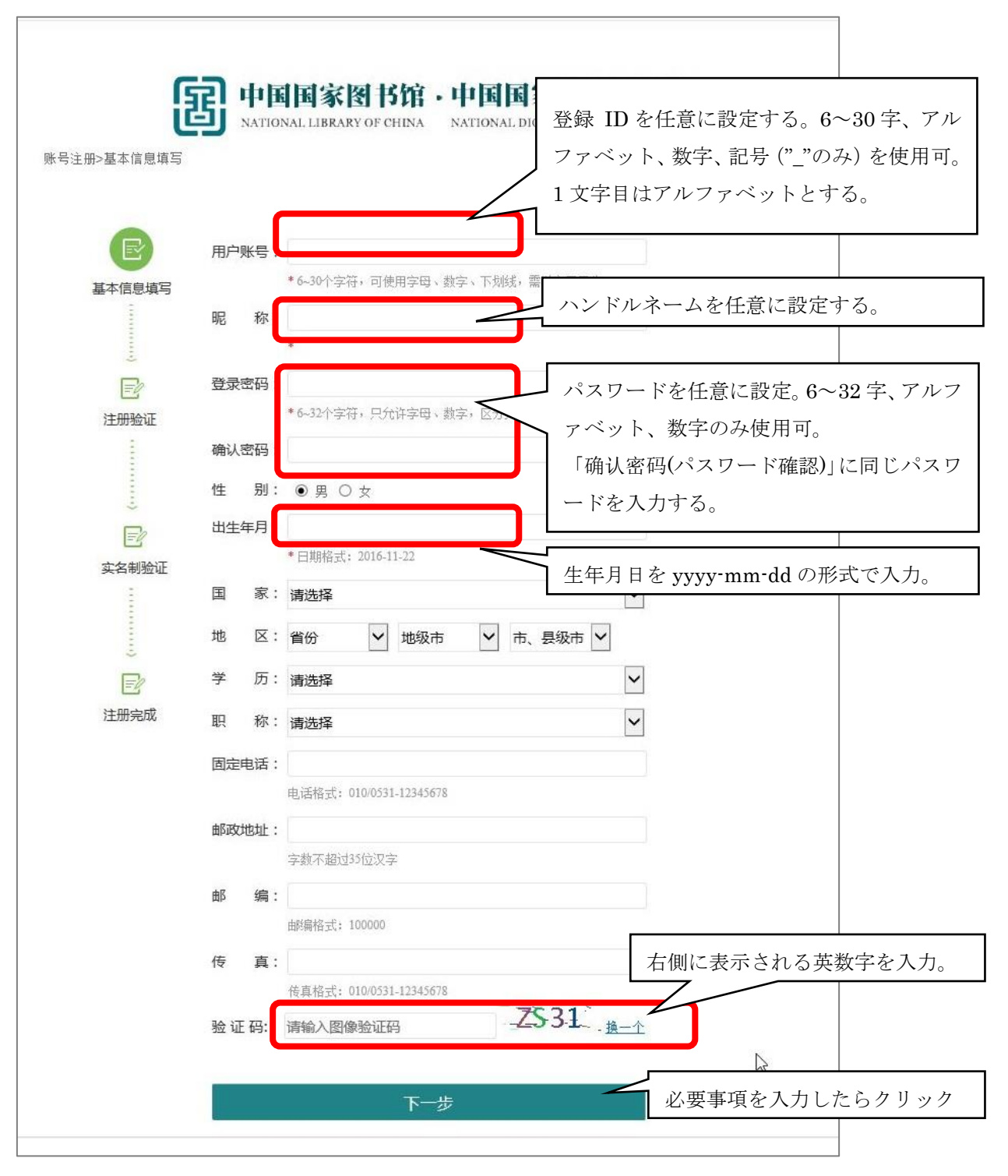

4. 登録認証画面が開く。

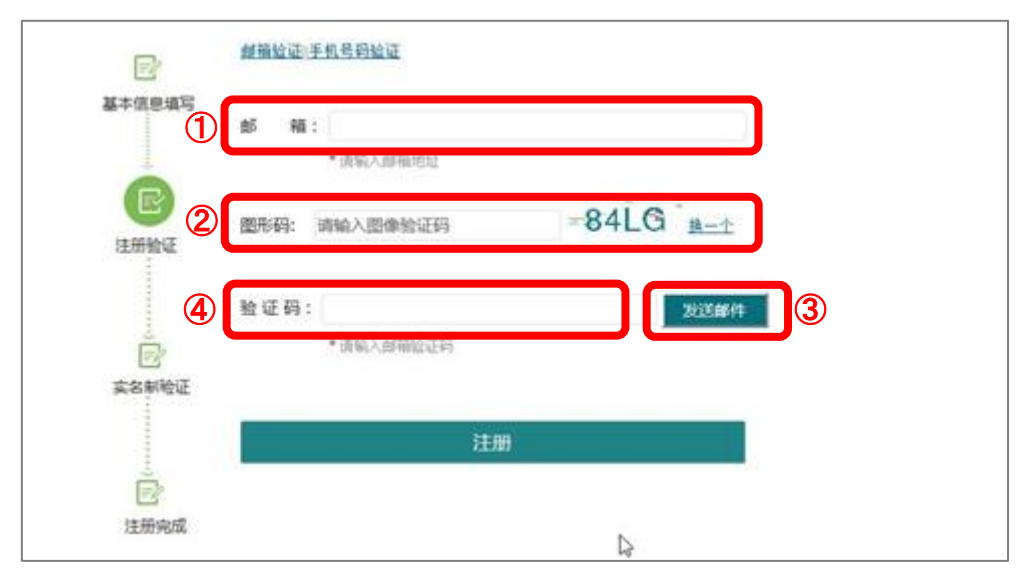

- 「邮箱」にメールアドレス
- ②「图形吗」に右側のボックスに表示される英数字を入力
- ③「发送邮件 (メールを送信)」をクリックする

画面上に「发送邮件成功(メール送信に成功しました)」とメッセージが表示され、入力 したメールアドレスに、件名「国家图书馆(国家図書館)」、本文「你的邮箱注册码是:XXXXX (あなたのメールアドレス登録番号は XXXXX です)」というメールが届く。

- ④「验证码(認証コード)」にXXXXXを入力し、「注册(登録)」をクリックする。
- 5. 実名登録画面が開くが、国外から登録する場合は何も入力せず、「跳过(スキップ)」をク リックする。

| 基本信息道写 | 真实姓名: |         |     |   |  |
|--------|-------|---------|-----|---|--|
| 1      | 性别:   | ● 男 ○ 文 |     |   |  |
| -      | 民 族:  | 清选择     |     | ~ |  |
| er.    | 证件类型: | 身份证     |     | ~ |  |
| 注册验证   | 证件号码: |         |     |   |  |
| and a  |       | 验证      | Mid |   |  |
|        |       |         |     |   |  |

以上で登録作業は完了。